## Web of Science Core Collection Quick Reference Guide

# 什麼是Web of Science 核心合輯?

您可在此資料庫中檢索到超過6,600 萬筆紀錄,收錄的領域及類型包括科學、社會 科學和藝術人文的一流期刊、研討會論文集與書籍,以找出最符合您興趣的高品 質相關研究。利用連結的參考文獻,探索文章間的主題關聯性,這些關聯是由同領 域的專業研究人員所建立。

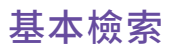

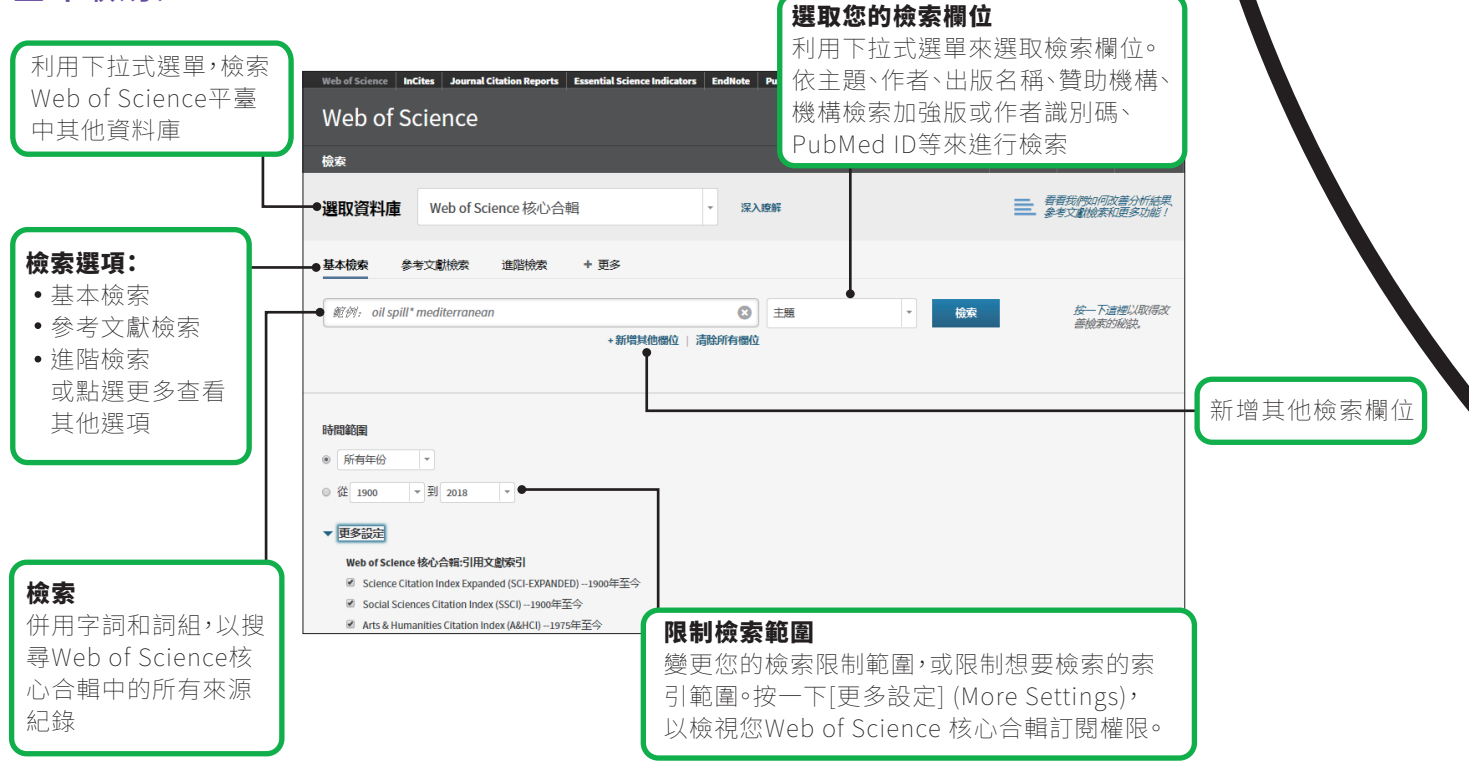

### 檢索運算元

使用 AND 找出包含所有關鍵字的紀錄

使用 OR 找出包含任一關鍵字的紀錄

使用 NOT 排除檢索結果中包含某些關 鍵字的紀錄

使用 NEAR/n 依據指定字詞之間間隔 不超過 (n) 個字的條件,找出包含所有 關鍵字的紀錄 (stress NEAR/3 sleep)

在進行地址檢索時,使用 SAME 找出在 同一行地址中的關鍵字 (Tulane SAME Chem)

### 萬用字元

利用切截檢索,找出更多複數形或不 同拼法的紀錄

\*=0到多個字元

?=1個字元

\$=0或1個字元

#### 詞組檢索

進行主題或標題檢索時,若要檢索完 全符合的詞組,請用雙引號括住該詞 組。例如,查詢 "energy conservation" 會找出包含 energy conservation 此一詞 組的紀錄。

### 作者名稱

先輸入姓氏,空格後再輸入最多5個名字首字母縮寫。

利用切截和其他拼法的檢索,以找出 不同名稱:

Driscoll C 可找出 Driscoll C、Driscoll CM和 Driscoll Charles 等。

Driscoll 可找出姓氏為 Driscoll 的所有 作者

De la Cruz f\* OR Delacruz f\* 可找出 Delacruz FM 和 De La Cruz FM 等。

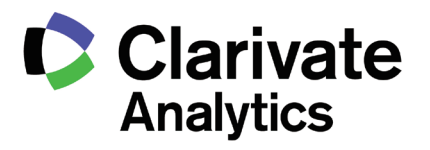

Web of Science

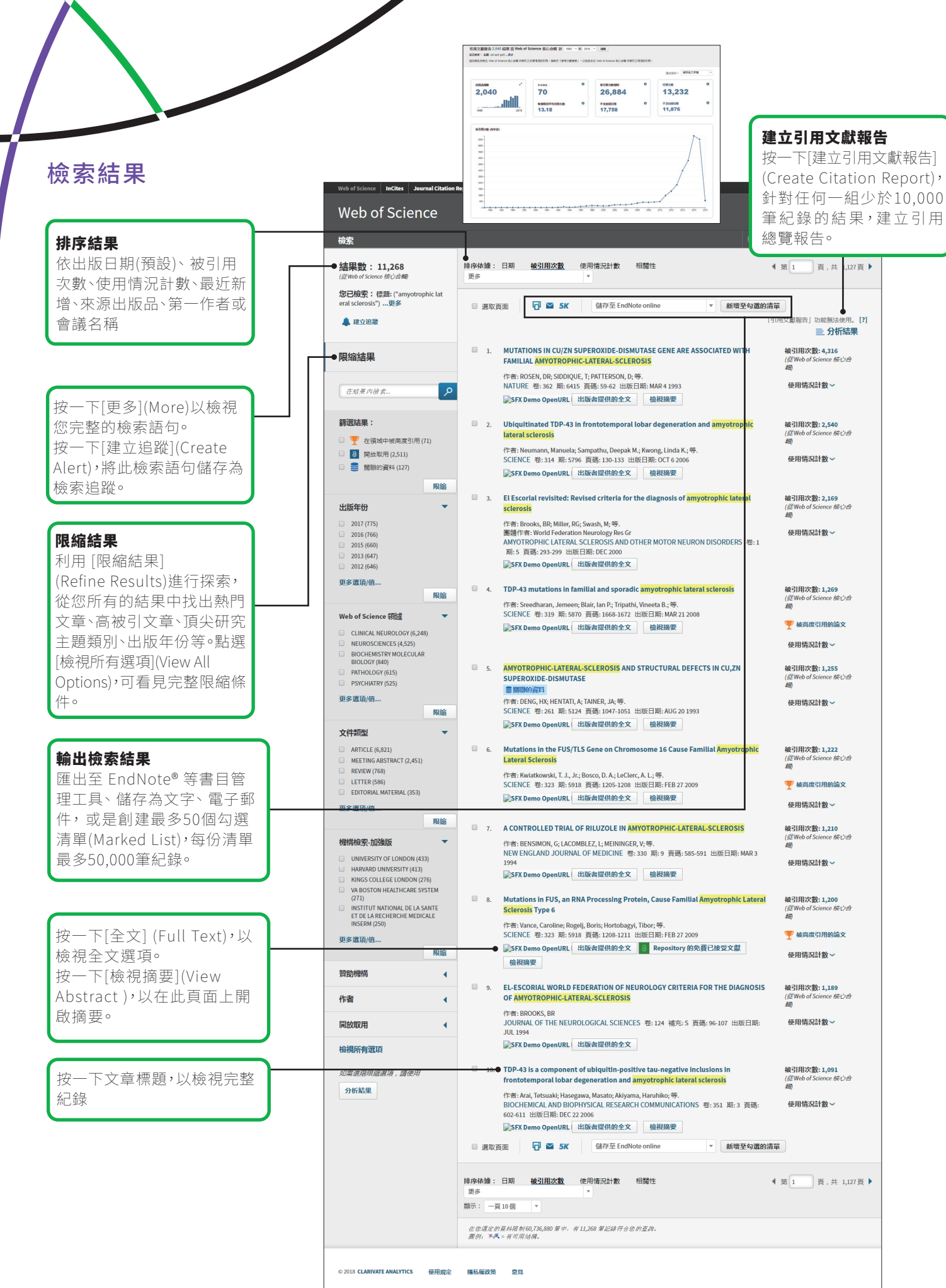

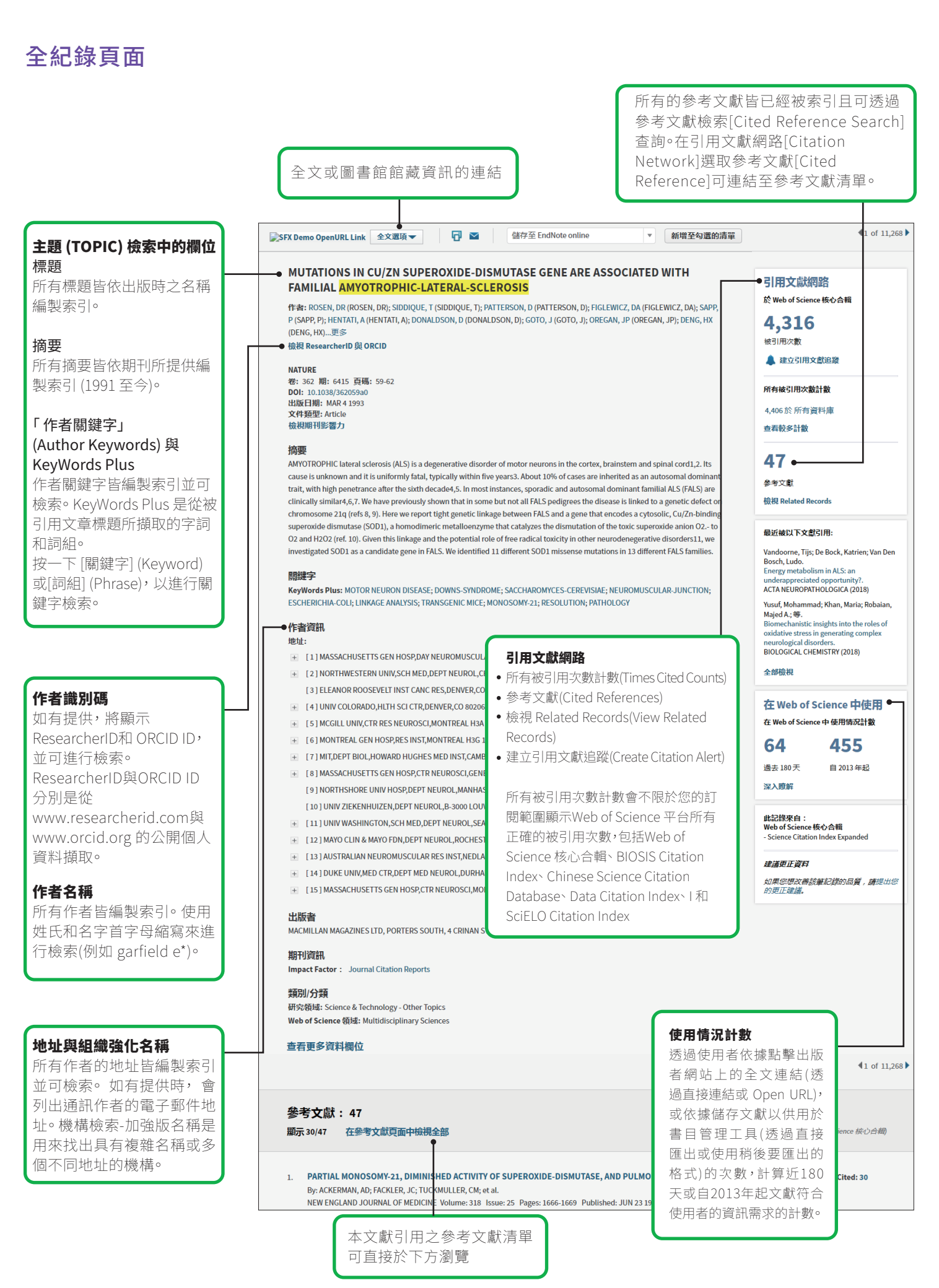

### 作者檢索工具

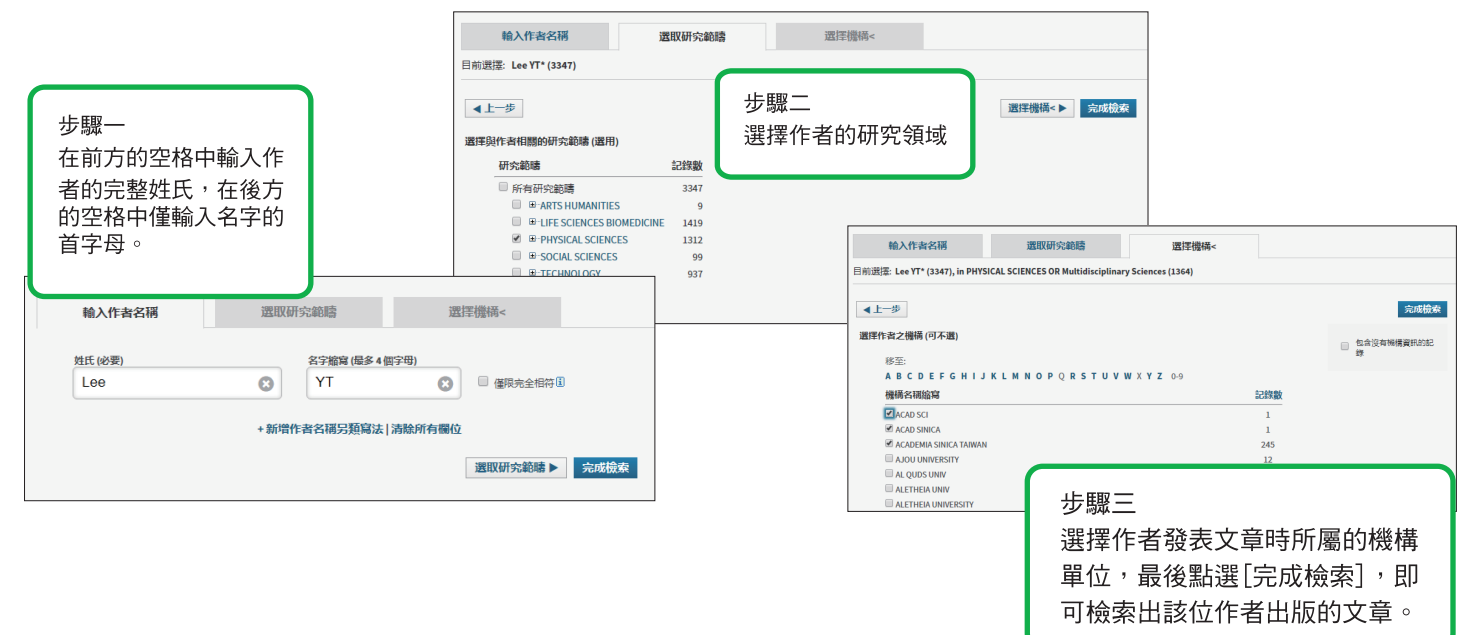

### 參考文獻檢索

#### 參考文獻檢索技巧:

- 檢索被引用作者和著作時,可使用萬用字元(請參見第1頁)。
- 完成檢索前請搜尋別名(有時候文章被引 用的名稱並不正確)。
- 「引用文獻數 (Citing Articles)」數目會顯示 Web of Science 核心合輯所有年份和所有版本的引用,甚至包含您未訂閱的年份和版本。
- 所有的參考文獻皆編製索引,並且可進行 檢索,包含對書籍、專利、政府文件等 的檢索,系統會針對 Web of Science 中的 所有來源紀錄,自動檢索次要被引用作 者、完整來源標題,以及非標準的來源 縮寫。請記住,此類檢索可能只會傳回 部份結果。
- 從 2012 年開始,所有對「非來源」項目 (書籍、報紙項目等)的參照,都會提供 如同出版時的完整資訊索引(完整作者清 單、完整標題等)。按一下[顯示詳細標 題](Show Expanded Titles),以檢視完整 的參考資訊。

我的工具 - 檢索歷史 勾强的清單 榆索 P 獲得同行閱讀工作的認可 完全完費! 選取資料庫 Web of Science 核心合輯 -深入喷烟 基本檢索 参考文獻檢索 步驟一 霉找引用某人著作的文獻。 利用下拉式箭頭,選擇[參考文獻檢索] (Cited Reference Search)。 步驟1: 輸入被引用著作的相關資 依被引用的標題、作者、著作、年份、卷期、期別或頁碼來進行檢索。 '備註: 輸入標題、卷期、期別或頁以 利用期刊縮寫清單 (Journal Abbreviations List) 來檢視縮寫。 anand k 參考文獻檢索 <sup>國投引用某人著作的文獻</sup> science\* 给现获得的了被51用盘 今文献他案,教师课 檢視縮高清單 步驟 2: 還取參考文獻,然後按一 完成檢索 提示:尋找參考文獻的各種形式 (有時會引用相同文獻的不同頁面,或是錯誤地引用論文)。 範例:1943 or 1943-1945 + 新增其他欄位 \_ 頁+共 1 頁 ▶ 4 ⊛ 1 被引用参考文獻茶引 参考文獻:1-9,共9個 → 選取頁面 全選\* 全部清除 選取 被引用作者 **被引用制作** SCIENCE Anand, K + [顯示所有作者] 步驟二 ANAND K SCIENCE 選擇您檢索中所要包含的參 ANAND K SCIENCE ANAND K SCIENCE 考項目,包括別名,然後按 ANAND K SCIENCE 一下 [完成檢索] (Finish ANAND K SCIENCE ANAND P SCIENCE 051 Search)以顯示檢索結果。 ANAND K SCIENCE 1305 SCIENCEEXPRESS 10月1日作者 被引用著作 年份 卷 期 頁碼 引用 被視 12線 應收頁面 全遷"全部清除 完成檢索

### 取得協助

按一下任何頁面右上方的[說明](Help) 按鈕,可取得 詳細的功能說明及檢索技巧和範例。造訪 wokinfo.com, 瞭解 Web of Science 的相關最新消息

### 您的 WEB OF SCIENCE 個人資料

- 將紀錄儲存至 EndNote 線上版
- 整合 ResearcherID
- 儲存檢索歷史

- 建立檢索追蹤
- 建立引用追蹤
- 儲存您自訂的檢索設定

語音網址:http://www.customer-support.com.tw/training/sris/

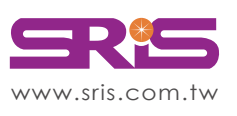

碩睿資訊有限公司 Shou Ray Information Service Co., Ltd.

北區:23511新北市中和區建一路166號10樓 中區:40651台中市北屯區文心路4段696號4樓之1 南區:80660高雄市前鎮區中山二路2號24樓之6 客戶服務信箱:services@customer-support.com.tw 
 Tel:
 +886
 2 8226-8587
 Fax

 Tel:
 +886
 4 2237-2123
 Fax

 Tel:
 +886
 7 333-7702
 Fax

Fax : +886 2 8226-5022 Fax : +886 4 2237-0908 Fax : +886 7 333-9348

使用手冊下載:http://www.sris.com.tw/ser\_download.asp

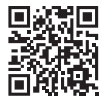